## Usando o Wireshark para diagnosticar problema s co m o License Controller

# Introdução

O <u>Wreshark</u> é uma ferrament a open source utilizada para d agnosticar o tráfego de redes. Através del e, é possível monitorartodo o conteúdo dos pacotes de rede que trafegam pelo sistema. Neste documento, será mostrado como utilizá-lo para d agnosticar problemas de conexão com o License Contrd Ier, serviço usado pelos produtos legado da linha Datasul para efetuar a comunicação com o TOTVS License Server.

# l nst al ação

Importante: ainstalação do Wreshark deverá ser feita no servidor on de roda o License Controller!

#### Windows

Parainst al ar o Wreshark no Windows, bast a baixar e execut ar oinst al ador adequado de acordo com a plataforma do sistema (32 ou 64 bits) na página <u>http://www.wireshark.org/download.ht.nh</u>. O processo de inst al ação é bem simples, bast a aceit ar todas as opções padrão at é a cond usão do inst al ador.

**Not a** no Windows, oinst al ador do Wireshark também execut a ainst al ação da ferrament a WinPcap, que possui uminst al ador separado que é execut ado automaticament e peloinst al ador do Wireshark.

#### Li nux

Em distribuições Linux, normal mente o Wireshark já se encontra disponível nos repositórios de pacotes do sistema. Para instalá-lo, basta executar no terminal o comando apropriado para realizar a instalação do pacote:

- D stribuições baseadas em Debian (p. ex. Ubuntu):
   o sudo apt-get install wireshark
- D stribuições baseadas no Fedora (p. ex. Red Hat, Cent OS): o su -c 'yum install wireshark-gnome'

## Executando uma captura

Para executar uma *capt ura* (monitoramento dos pacotes de rede) do tráfego referente ao License Contrd Ier, execute os seguintes passos:

- 1. Inicie o Wireshark
- 2. Clique no botão *List avail able capt ure interfaces...*, localizado na barra de ferramentas:

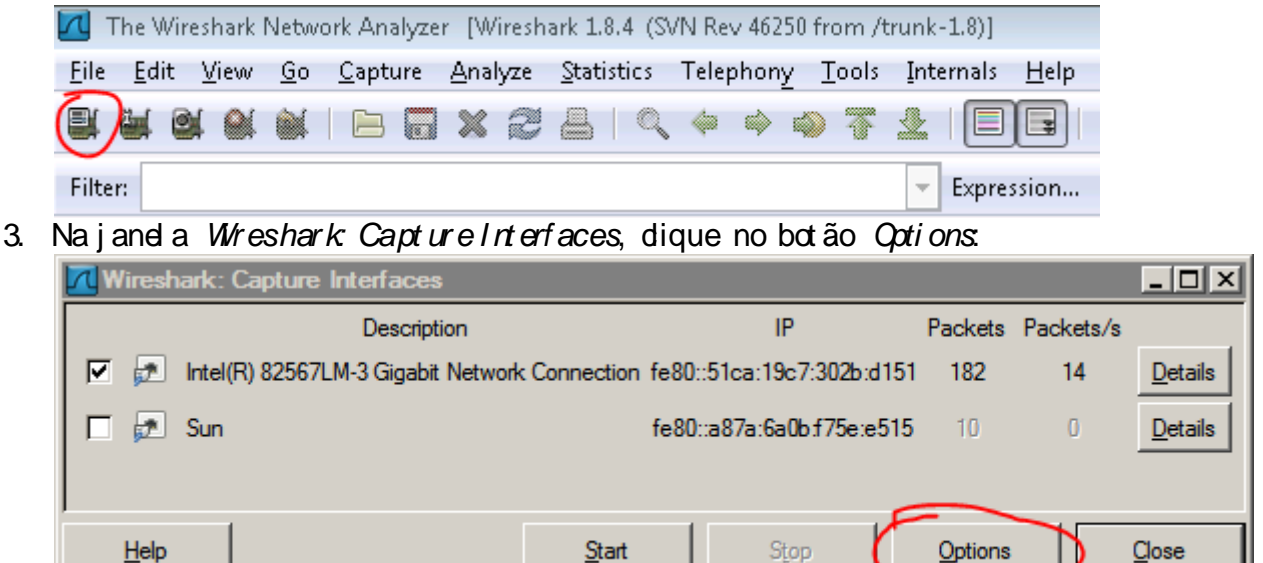

4. Na janel a *Wreshark Capture options*, dique duas vezes na interface de rede usada pelo LC. Se houver mais de uma interface de rede listada, confira através do endereço IP qual é a interface utilizada pelo License.

#### Contrdler:

| 🔃 Wireshark: Capture (                               | Options                                      |                                |                        |                        |                  |
|------------------------------------------------------|----------------------------------------------|--------------------------------|------------------------|------------------------|------------------|
| Capture                                              | 4-6                                          | l inte town to and a           | Dener Made             | Casalan IDU            |                  |
| Intel(R) 82567<br>fe80::51ca:19c7:30<br>10.80.18.195 | nterrace<br>LM-3 Gigabit Net<br>2b:d151      | Ethemet                        | enabled                | default                |                  |
| Sun: \Device\<br>fe80::a87a:6a0b:f7<br>192.168.56.1  | NPF_{DGB04BDE<br>ie:e515                     | Ethernet                       | enabled                | default                | 1                |
|                                                      |                                              |                                |                        |                        | •<br>•           |
| Capture on all interface                             | uous mode                                    |                                |                        | Manag                  | ge Interfaces    |
| Capture File(s)                                      |                                              |                                | Display Opt            | tions                  |                  |
| File:                                                | -                                            | Browse                         | <mark>⊡</mark> pdat    | e list of pack         | ets in real time |
| Use <u>multiple files</u> Next file every         1  | e mega                                       | Jse pcap-ng format<br>abyte(s) | Autom                  | atic scrolling         | in live capture  |
| Next file every                                      | rinu                                         | te(s) 💌                        | <mark>⊡ H</mark> ide o | capture info d         | lialog           |
| Stap conturn offer 1                                 | File(a)                                      |                                | Name Reso              | olution                |                  |
| Stop Capture alter                                   | × mc/s)                                      |                                | 🗹 Enable               | e <u>M</u> AC name     | resolution       |
| □ after 1                                            | ÷ packet(s                                   | )                              | 🗖 Enable               | e <u>n</u> etwork na   | me resolution    |
| after     1     after     1                          | <ul> <li>megaby</li> <li>minute(s</li> </ul> | te(s) •                        | 🗌 Enable               | e <u>t</u> ransport na | ame resolution   |
| <u>H</u> elp                                         |                                              |                                | <u>S</u>               | tart                   | Close            |

- 5. Na j and a Edit Interface Settings.

  - Des mar que a opção Capture packets in promiscuous mode
     Digite no campo Capture Filter otexto top port <porta do lo>. No exemplo abaixo, a porta do LC é 6555:

| 📶 Edit Inter                                          | face Settings                                                                                         | _            |
|-------------------------------------------------------|----------------------------------------------------------------------------------------------------|--------------|
| Capture                                               |                                                                                                    |              |
| Interface:                                            | Intel(R) 82567LM-3 Gigabit Network Connection: \Device\NPF_{FBBCCE0C-F5F6-4A69-92BA-3E                | 302F62D      |
| IP address:                                           | fe80::51ca:19c7:302b:d151                                                                             |              |
|                                                       | 10.80.18.195                                                                                          |              |
| Link-layer he<br>Capture<br>Limit eac<br>Buffer size: | eader type: Ethemet ▼<br>packets in promiscuous mode<br>ch packet to 65535 → bytes<br>1 → megabyte(s) |              |
| Capture Filt                                          | ter: tcp port 6555                                                                                    | Compile      |
| <u>H</u> elp                                          | <u><u>o</u>k</u>                                                                                      | <u>C</u> ano |

Se of undo do campoficar verde, significa que ofiltrofoi corretamente digitado e reconhecido pelo Wreshark.

- 3. Cique no botão OK para confirmar
- 6. De volta à janel a *Wreshark*: *Capt ure opti ons*, certifique-se que a interface de rede que você acabou de configurar para a capt ura esteja com o checkbox na col una *Capt ure* marcado. Oi que então no botão

| St <i>art</i> para inician | a capt ur a dos | pacot es: |
|----------------------------|-----------------|-----------|
|----------------------------|-----------------|-----------|

| Wireshark: Capture Options                                                                                |                                         |  |  |  |
|----------------------------------------------------------------------------------------------------|-----------------------------------------|--|--|--|
| Capture                                                                                                   |                                         |  |  |  |
| Capture Interface Link-layer heade                                                                        | er Prom. Mode Snaplen [B] Buffer [MB] 🔺 |  |  |  |
| Intel(R) 82567LM-3 Gigabit Netw_<br>fe80::51ca:19c7:302b:d151 Ethemet<br>10.80.18.195                     | disabled default 1                      |  |  |  |
| Sun: \Device\NPF_{D6B04BDE<br>fe80::a87a:6a0b:f75e:e515 Ethemet<br>192.168.56.1                           | enabled default 1                       |  |  |  |
| <u>ح</u>                                                                                                  | <b></b>                                 |  |  |  |
| Capture on all interfaces                                                                                 | Manage Interfaces                       |  |  |  |
| Capture all in promiscuous mode                                                                           |                                         |  |  |  |
| Capture File(s)                                                                                           | Display Options                         |  |  |  |
| File: <u>B</u> rowse                                                                                      | ☑ Update list of packets in real time   |  |  |  |
| Use multiple files                                                                                        | Automatic scrolling in live capture     |  |  |  |
| ✓ Next file every     1     ▼     megabyte(s)     ▼       Next file every     1     ▼     minute(s)     ▼ | Hide capture info dialog                |  |  |  |
| Ring buffer with 2                                                                                        |                                         |  |  |  |
| Stop capture after 1                                                                                      | Name Resolution                         |  |  |  |
| Stop Capture                                                                                              | Enable MAC name resolution              |  |  |  |
| in after 1 packet(s)                                                                                      | Enable <u>n</u> etwork name resolution  |  |  |  |
| after     1     megabyte(s)        after     1      minute(s)                                             | Enable transport name resolution        |  |  |  |
| Help                                                                                                    | Start Glose                             |  |  |  |

7. O Wreshark i ni di ará ent ão a capt ura dos pacot es filtrada para considerar apenas os pacot es que trafegam na port a configurada:

| <u>File E</u> dit <u>V</u> iew <u>G</u> o <u>C</u> apture <u>A</u> nalyze                                                                                                    | <u>Statistics</u> Telephony <u>T</u> ools                            | Internals <u>H</u> elp             |  |  |  |  |  |
|----------------------------------------------------------------------------------------------------|----------------------------------------------------------------------|------------------------------------|--|--|--|--|--|
|                                                                                                    | 占   🔍 🗢 🔷 春                                                          | <u>및</u> []]]] ( ) ( ) ( ) []      |  |  |  |  |  |
| Filter:                                                                                                    |                                                                      | <b>Expression</b> Clear Apply Save |  |  |  |  |  |
| No. Time Source                                                                                                    | Destination                                                          | Protocol Length Info               |  |  |  |  |  |
| 14 1.44125100 10.80.18.82                                                                                                    | 10.80.18.195                                                         | TCP 88 6555 > 58                   |  |  |  |  |  |
| 15 1.44273200 10.80.18.195                                                                                                    | 10.80.18.82                                                          | TCP 138 58323 > 6                  |  |  |  |  |  |
| 17 2.15524500 10.80.18.82                                                                                                    | 10.80.18.195                                                         | TCP = 34.6555 > 58                 |  |  |  |  |  |
| 18 2.28759800 10.80.18.195                                                                                                    | 10.80.18.82                                                          | TCP 138 58323 > 6                  |  |  |  |  |  |
| 19 2.49261500 10.80.18.82                                                                                                    | 10.80.18.195                                                         | TCP 54 6555 > 58                   |  |  |  |  |  |
| 21 2.72840200 10.80.18.82                                                                                                    | 10.80.18.82                                                          | TCP 60 58323 > 6                   |  |  |  |  |  |
| 22 91.934746010.80.18.195                                                                                                    | 10.80.18.82                                                          | TCP 81 58323 > 6                   |  |  |  |  |  |
| 23 91.9532440 10.80.18.82<br>24 91 9546070 10 80 18 195                                                                                                    | 10.80.18.195<br>10 80 18 82                                          | TCP 77 6555 > 58                   |  |  |  |  |  |
| 25 92.1548290 10.80.18.82                                                                                                    | 10.80.18.195                                                         | TCP 54 6555 > 58                   |  |  |  |  |  |
| 26 92.666567010.80.18.82                                                                                                    | 10.80.18.195                                                         | TCP 82 6555 > 58                   |  |  |  |  |  |
| 27 92.668052010.80.18.195                                                                                                    | 10.80.18.82<br>10.80.18.195                                          | TCP 93 58323 > 6                   |  |  |  |  |  |
| 29 92.8666060 10.80.18.195                                                                                                    | 10.80.18.82                                                          | TCP 60 58323 > 6                   |  |  |  |  |  |
| <ul> <li>Frame 27: 93 bytes on wire (744 bits), 93 bytes captured (744 bits) on interate</li> <li>Ethernet II, Src: Dell_e3:0e:94 (f0:4d:a2:e3:0e:94), Dst: Dell_1a:70:c5 (00::</li> <li>Internet Protocol Version 4, Src: 10.80.18.195 (10.80.18.195), Dst: 10.80.18</li> <li>Transmission Control Protocol, Src Port: 58323 (58323), Dst Port: 6555 (6555)</li> <li>Source port: 58323 (58323)</li> <li>Destination port: 6555 (6555)</li> <li>[Stream index: 0]</li> <li>Sequence number: 566 (relative sequence number)</li> <li>[Next sequence number: 605 (relative sequence number)]</li> <li>Acknowledgment number: 211 (relative ack number)</li> <li>Header length: 20 bytes</li> <li>Flags: 0x018 (PSH, ACK)</li> <li>window size value: 255</li> <li>[Calculated window size: 65280]</li> <li>[Window size scaling factor: 256]</li> <li>Checksum: 0xcb67 [validation disabled]</li> <li>[SEQ/ACK analysis]</li> <li>Data (39 bytes)</li> </ul> |                                                                      |                                    |  |  |  |  |  |
| 0000 00 1e c9 1a 70 c5 f0 4d                                                                                                    | a2 e3 0e 94 08 00 45                                                 | 00pME.                             |  |  |  |  |  |
| 0010 00 4f 24 10 40 00 80 06<br>0020 12 52 e3 d3 19 9b 84 04<br>0030 00 ff cb 67 00 00 4f 50                                                                                                    | 9c e4 0a 50 12 c3 0a<br>de 8a 1b df 11 c7 50<br>3d 4d 41 49 4e 54 41 | 50 .0\$.@PP<br>18 .RP.<br>49P.     |  |  |  |  |  |
| 0040 4e 4c 49 43 45 4e 53 45                                                                                                    | 53 23 50 53 49 44 3d                                                 | 31 NLICENSE S#PSID=1               |  |  |  |  |  |
|                                                                                                    | 31 34 31 2C Ua                                                       | 41_1004_ 141,.                     |  |  |  |  |  |
| 🛑 🌌   Data (data.data), 39 bytes                                                                                                    | Packets: 29 Displayed:                                               | 29 Marked: U                       |  |  |  |  |  |

## Como interpretar a captura

A janel a de captura do Wreshark é divid da em três áreas:

- 1. A primeira área é uma lista de todos os pacotes capturados
- 2 A segunda área mostra o conteúdo de cada camada OS do pacote
- 3. A terceira área mostra o conteúdo cru do pacote, tanto em bytes apresentados no formato hexadecimal quanto na sua representação em texto ASCII

Na lista de pacot es capt ur ados, temos as seguintes col unas:

- No.: número sequencial do pacote na captura
- *Ti me*: tempo decorrido desde oinício da captura até a transmissão do pacote
- Source endereço IP da origem do pacote
- Destination endereço IP do destino do pacote
- Protocd: protocd o de transmissão. No caso do LC, será sempre TCP
- Length tamanho em bytes do pacote
- Irfo resumo das informações do pacot e

Paraidentificar se o pacote se refere a um comando enviado do EMS ao LC ou se é um pacote de resposta do LC ao EMS, verifique os campos *Source* e *Desti nati on* e *Irf* o Caso o pacote tenha si do recebi do pel o LC (um comando enviado pel o ERP, no caso), o campo *Source* conterá o endereço IP da máqui na onde o ERP está rodando. Caso seja um pacote de retorno, o campo *Source* conterá o endereço I P do servi dor onde roda o LC No campo *Irf* o, const am as portas utilizadas na transmissão do pacote, no for mat o *porta ori gem > porta desti no.* Nesse campo, os pacotes recebi dos pel o LC ficam no for mat o *porta LC > porta LC = os pacotes retornados pel o LC ao ERP ficam* 

#### I dentificando per das de conexão

As perdas repentinas de conexão são i dentificadas através da informação [RST] no campo *l n*fo Isso i nd ca que a conexão entre o LC e o ERP foi interrompi da anor malmente, através de um reset no pacote TCP. O Wreshark destaca esses pacotes com um fundo ver melho escuro, conforme exemplo abaixα

31 22.498432010.80.18.195 10.80.18.82

60 62395 > 6555

Nest e exemplo, a conexão foi interrompida por iniciativa do dient, conforme pode mos identificar através do campo *Source* e da porta de origem no campo *Irfo* Se a desconexão tivesse sido interrompida do lado do servidor do LC, os valores dos campos *Source* e *Destination* estariaminvertidos entre si e no campo *Irfo* a porta do LC apareceria à esquerda do caractere ">".

## Exportando a captura para um arquivo

É possível exportar a captura realizada para um arquivo que poderá ser lido numa outra sessão do Wireshark. Para fazer ist  $\alpha$ 

1. Interrompa a captura dicando no botão Stop the running live capture:

|   | 7                                      |                            |                          |            |           |               |           |              |
|---|----------------------------------------|----------------------------|--------------------------|------------|-----------|---------------|-----------|--------------|
|   | <u>F</u> ile <u>E</u> dit <u>V</u> iew | <u>G</u> o <u>C</u> apture | <u>A</u> nalyze <u>S</u> | atistics   | Telephony | <u>T</u> ools | Internals | <u>H</u> elp |
|   |                                        | 🗟 🗏 🔚 🔂                    | *24                      |            | 🗢 🛸 🗳     | 7             | 1         |              |
|   | Filter:                                |                            |                          |            |           |               | - Expres  | sion         |
|   | No. Time                               | Source                     |                          | Des        | stination |               | Proto     | col Le       |
| 2 | Qique no botã                          | o Savethis c               | apture fil               | е          |           |               |           |              |
|   | 1                                      |                            |                          |            |           |               |           |              |
|   | <u>F</u> ile <u>E</u> dit <u>V</u> iew | <u>G</u> o <u>C</u> apture | <u>A</u> nalyze <u>S</u> | Statistics | Telephony | <u>T</u> ools | Internals | <u>H</u> elp |
|   | B &                                    |                            | X 2 4                    |            | 🗢 🛸 🖨     | 0             | ⊻   🔳     | -            |
|   | Filter:                                |                            |                          |            |           |               | - Expres  | sion         |

3. Esc dha um nome e um local para o arquivo de captura. O arquivo será gerado com a extensão .pcapng:

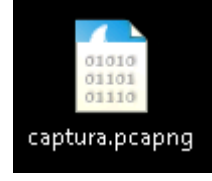

O arquivo gerado poderá ser aberto em qual quer instal ação do Wreshark.